# 109(一)國小部課後才藝社團報名流程說明

1. 進入社團報名網站

http://140.126.246.6/club/index.php

## 2. 詳閱「簡章及公告、開課社團一覽表」

|            | #/#//V      | 高時相                           | 影響                   | 20小部<br>社團幸                     | <b>日本</b> |      |   |
|------------|-------------|-------------------------------|----------------------|---------------------------------|-----------|------|---|
|            |             | ** ** • • 社                   | 團公告                  | 💊 4+ 4+                         |           |      |   |
| 2020-08-06 | Q&A(4)109學生 | F度第一學期課後                      | 才藝社團                 | 開始與結束時間                         | 間?        |      |   |
| 2019-01-07 | Q&A(3)如果忘   | 記報名用的帳號、                      | ·密碼,診                | 该怎麼處理?                          |           |      |   |
| 2019-01-07 | Q&A(2)六年級   | 學生可否參加課後                      | 後才藝社團                | 圓?                              |           |      |   |
| 2019-01-07 | Q&A(1)如何參   | 加國小部課後才藝                      | ▶社團?                 |                                 |           |      |   |
| 2018-01-01 | 國小部學生課行     | <u> 後才藝社團請假專</u>              | 線                    |                                 |           |      |   |
| 2018-01-01 | 國小部學生課行     | <b></b>                       | 線                    |                                 |           |      |   |
|            |             |                               |                      |                                 |           |      |   |
|            | 報名日其        | ∗ <b>◇社團開</b><br>╕: 2020-08-1 | <b>課一</b><br>7 12:00 | <b>覽表 &amp;</b> *<br>~2020-08-3 | 1 20:00   |      |   |
| 社          | 團名稱≑        | 班別≑                           | 星期≑                  | 時段≑                             | 指導老師\$    | 剩餘名家 | į |
| 歐洲桌上遊戲     | 注           | A班(3~6年級)                     | 星期三                  | 13:00-14:20                     | 王秋予       | 12   |   |
| MV舞蹈社      |             | A班(3~6年級)                     | 星期三                  | 13:00-14:20                     | 周永欣       | 12   |   |
| 烏克麗麗社初     | 階合奏班        | A班(1-6年級)                     | 星期三                  | 13:00-14:20                     | 龍映育       | 12   |   |
| 樂高動力社      |             | A班(1~6年級)                     | 星期三                  | 13:00-14:20                     | 陳利如       | 12   |   |

## 3. 點選「報名/查詢/取消」鍵進入報名系統

| <br>画人7/11号、2021年上 | B坩(1~4年級) | 至期二 | 2:30-3:50 | 土秋丁 | 12 |  |
|--------------------|-----------|-----|-----------|-----|----|--|
| 烏克麗麗社(進階重奏)        | B班        | 星期三 | 2:30-3:50 | 龍映育 | 12 |  |
| 現代表演舞蹈社            | B班(3~6年級) | 星期三 | 2:30-3:50 | 周柏吟 | 12 |  |
| 弦樂社(初階小提琴)         | B班        | 星期三 | 2:30-3:50 | 羅于玲 | 8  |  |
| MV舞蹈社              | C班(1~4年級) | 星期二 | 4:20-5:40 | 周永欣 | 10 |  |
| 科普小玩籽社             | C班        | 星期二 | 4:20-5:40 | 曾偉育 | 12 |  |
| 圍棋社(初階班)           | C班        | 星期二 | 4:20-5:40 | 李欣昂 | 12 |  |
| 藝境美術社              | C班        | 星期二 | 4:20-5:40 | 莊蕙名 | 12 |  |
| 歐洲桌遊社              | C班(1~4年級) | 星期二 | 4:20-5:40 | 王秋予 | 12 |  |
| MV舞蹈社              | D班(3~6年級) | 星期四 | 4:20-5:40 | 周永欣 | 12 |  |
| 科普小玩籽社             | D班        | 星期四 | 4:20-5:40 | 曾偉育 | 12 |  |
| 跆拳道社               | D班        | 星期四 | 4:20-5:40 | 吳俊賢 | 22 |  |
| 爵士鼓社               | D班        | 星期四 | 4:20-5:40 | 劉盈利 | 8  |  |
| 紅點心烘焙社             | D班        | 星期四 | 4:20-5:40 | 陳秀玲 | 12 |  |
| 小紅點畫布黏土社           | D班        | 星期四 | 4:20-5:40 | 陳士莉 | 12 |  |

4. 填入「帳號、密碼」

帳號為學號(可於個人學生證或學校圖書證上找到相關資訊)

密碼為**身分證字號** 

按下「確定」鍵

|                                      | P                                                       | ×                 | - □ -×-               |
|--------------------------------------|---------------------------------------------------------|-------------------|-----------------------|
| 檔案(F) 編輯(E) 檢視(V) 我的最愛(A) 工具(T) 說明(H | 0                                                       | 1 1               |                       |
|                                      | 社團 報名/查詢/取消 登入                                          |                   |                       |
|                                      | 帳號(學號6碼):                                               |                   |                       |
|                                      | 密碼(身分證號):                                               |                   |                       |
|                                      | 確定                                                      |                   |                       |
|                                      |                                                         |                   |                       |
|                                      |                                                         |                   |                       |
|                                      |                                                         |                   |                       |
|                                      |                                                         |                   |                       |
| 🚱 🤗 社画報名登入 - L 🚞 🔣 模範                | 59.金星拱变 W 1080211.号层 d W 图小多译在7 答 🔛 107号在9金。 🔛 107号车度号台 | ± 🗑 🖗 🖡 🔺 🕨 🌾 🚛 🕯 | 下午 01:19<br>2019/1/28 |

5. 留下家長姓名及連絡電話

| ※理絡電話 |            |             |           |     |           |        |      |      |
|-------|------------|-------------|-----------|-----|-----------|--------|------|------|
|       | 进収         | 社團石冊        | 班別≑       | 星期≑ | 時段≑       | 指導老師\$ | 剩餘名額 | 費用   |
|       | $\bigcirc$ | MV舞蹈社       | A班(3~6年級) | 星期三 | 1:00-2:20 | 周永欣    | 3    | 3700 |
|       |            | 樂高動力社       | A班(1~4年級) | 星期三 | 1:00-2:20 | 張雅惠    | 已額滿  | 3700 |
|       | 0          | 趣味棋藝社       | A班        | 星期三 | 1:00-2:20 | 李欣昂    | 5    | 3700 |
|       | $\bigcirc$ | 藝境手作飾品社     | A班(1~4年級) | 星期三 | 1:00-2:20 | 莊蕙名    | 6    | 3700 |
|       | $\bigcirc$ | 小紅點創意美術社    | A班        | 星期三 | 1:00-2:20 | 陳士莉    | 5    | 3700 |
|       |            | 歐洲桌遊社       | A班(3~6年級) | 星期三 | 1:00-2:20 | 王秋予    | 已額滿  | 3700 |
|       | 0          | 烏克麗麗社(初階合奏) | A班        | 星期三 | 1:00-2:20 | 龍映育    | 7    | 3700 |
|       | $\bigcirc$ | 民族芭蕾舞蹈社     | A班(1~4年級) | 星期三 | 1:00-2:20 | 周柏吟    | 10   | 3700 |
|       | $\bigcirc$ | 弦樂社(進階合奏)   | A班        | 星期三 | 1:00-2:20 | 羅于玲    | 11   | 3700 |
|       |            | MV舞蹈社       | B班(1~4年級) | 星期三 | 2:30-3:50 | 周永欣    | 已額滿  | 3700 |
|       | $\bigcirc$ | 樂高動力社       | B班(3~6年級) | 星期三 | 2:30-3:50 | 張雅惠    | 7    | 3700 |
|       |            | 圍棋社(谁階班)    | B₩        | 星期三 | 2:30-3:50 | 李欣昂    | 9    | 3700 |

#### 6. 選擇社團

| http://140.126.246.6/club/club_signup.                 | php          |           | 基實驗高級中 🥌 社園報 | 名表 ×     |            |    |
|--------------------------------------------------------|--------------|-----------|--------------|----------|------------|----|
| 篇(E) 微微(V) 我的最近(A) 工具(T) ■<br>的網站 ▼ 🗿 網頁快訊圖庫 ▼ 🔓 Gmail | 100 49 (FT)  |           |              |          |            |    |
|                                                        | - L4 / D 117 |           |              |          | TTERE AN X |    |
|                                                        | ● MV舞蹈社      | A班(3~6年級) | 星期三 1:00-2   | ::20 周永欣 | 3 370      | )0 |
|                                                        | 樂高動力社        | A班(1~4年級) | 星期三 1:00-2   | ::20 張雅惠 | 已額滿 370    | )0 |
|                                                        | ○ 趣味棋藝社      | A班        | 星期三 1:00-2   | ::20 李欣昂 | 5 370      | )0 |
|                                                        | ○ 藝境手作飾品社    | A班(1~4年級) | 星期三 1:00-2   | ::20 莊蕙名 | 6 370      | )0 |
|                                                        | ○ 小紅點創意美術社   | A班        | 星期三 1:00-2   | ::20 陳士莉 | 5 370      | 00 |
|                                                        | 歐洲桌遊社        | A班(3~6年級) | 星期三 1:00-2   | ::20 王秋予 | 已額滿 370    | 00 |
|                                                        | ○ 烏克麗麗社(初階合奏 | ₹) A班     | 星期三 1:00-2   | ::20     | 7 370      | 00 |
|                                                        | ○ 民族芭蕾舞蹈社    | A班(1~4年級) | 星期三 1:00-2   | ::20 周柏吟 | 10 370     | 00 |
|                                                        | ○ 弦樂社(進階合奏)  | A班        | 星期三 1:00-2   | ::20 羅于玲 | 11 370     | 00 |
|                                                        | MV舞蹈社        | B班(1~4年級) | 星期三 2:30-3   | :50 周永欣  | 已額滿 370    | 00 |
|                                                        | ○ 樂高動力社      | B班(3~6年級) | 星期三 2:30-3   | :50 張雅惠  | 7 370      | )0 |
|                                                        | ◎ 圍棋社(進階班)   | B班        | 星期三 2:30-3   | :50 李欣昂  | 9 370      | )0 |
|                                                        | ○ 藝境手作飾品社    | B班(3~6年級) | 星期三 2:30-3   | :50 莊蕙名  | 6 370      | )0 |
|                                                        | ○ 小紅點創意美術社   | B班        | 星期三 2:30-3   | :50 陳士莉  | 4 370      | 00 |
| ※選取欲參加的社團                                              | 歐洲桌遊社        | B班(1~4年級) | 星期三 2:30-3   | :50 王秋予  | 已額滿 370    | 00 |
|                                                        | ○ 烏克麗麗社(進階重奏 | ĕ) B班     | 星期三 2:30-3   | :50 龍映育  | 8 370      | 00 |
|                                                        | ○ 現代表演舞蹈社    | B班(3~6年級) | 星期三 2:30-3   | :50 周柏吟  | 10 370     | )0 |
|                                                        |              | (III)     | 1            | ~        | 8          |    |

7. (報名 A、B 班者)點選是否參加週三午餐團膳。

| -       |                                          |                                         |                             |          |           |        |       |      | . • ×             |
|---------|------------------------------------------|-----------------------------------------|-----------------------------|----------|-----------|--------|-------|------|-------------------|
| (←)⊕[   | http://140.126.246.6/club/club_signup.ph | ηp                                      |                             | 重實驗高級中 🤞 | 🗿 社園報名表   | ×      |       |      | $\uparrow \star $ |
| 檔案(F) 編 | 輯(E) 檢視(V) 我的最愛(A) 工具(T) 說明              | 用(H)                                    |                             |          |           |        |       |      |                   |
| 👍 🧉 建譜  | 的網站 👻 🕘 網頁快訊圖庫 👻 🔓 Gmail                 |                                         |                             |          |           |        |       |      |                   |
|         |                                          | ○ 爵士鼓社                                  | D班                          | 星期四 4    | 1:20-5:40 | 劉盈利    | 2     | 3300 | ^                 |
|         |                                          | ○ 紅點心烘焙社                                | D班                          | 星期四 4    | 1:20-5:40 | 陳秀玲    | 2     | 3300 |                   |
|         |                                          | ○ 小紅點畫布黏土社                              | D班                          | 星期四 4    | :20-5:40  | 陳士莉    | 10    | 3300 |                   |
|         | ◎是否參加週三午餐團膳<br>(18週1080元)                | ○是○否 <sup>非週三社團分</sup><br>※備註:如果報名兩個週三社 | 色填<br>土團,請保持午餐團             | 膳和課間期    | 照顧資料-     | 一致。費用不 | 會重複計算 | !    |                   |
| •       | ◎是否參加週三課間照顧<br>(18週900元)                 | ○ 是 ○ 省 非適二性團咒 ※備註:如果報名兩個週三社            | <mark>項</mark><br>土團,請保持午餐團 | 膳和課間期    | 照顧資料-     | 一致。費用不 | 會重複計算 | !    |                   |
|         | ※家中如                                     | 確)<br>有多位小朋友要報名,請於前                     | 定報名 登出<br>前一位報名完成後,         | 登出再登。    | 人,繼續      | 下一位報名  | D     |      |                   |

8. (報名 A、B 班者) 點選是否參加週三課間照顧班。

| -              |                                          |            | 1           | -             | Statute of   | Street Squares       | -      | and the second distances of the second distances of th |        | and the second second |      | - • • ×      |
|----------------|------------------------------------------|------------|-------------|---------------|--------------|----------------------|--------|----------------------------------------------------------------------------------------------------|--------|-----------------------|------|--------------|
| <del>(</del> ) | http://140.126.246.6/club/club_signup.ph | р          | 1.85        |               | Q            | - C 🔮 國立科學工業間        | 區實驗高級中 | 🥑 社園報名表                                                                                                    | ×      |                       |      | <b>↑</b> ★ ¤ |
| 檔案(F) 編        | 輯(E) 檢視(V) 我的最愛(A) 工具(T) 說明              | 1(H)       |             |               |              |                      |        |                                                                                                    |        |                       |      |              |
| 👍 🕘 建議         | 的網站 👻 🗿 網頁快訊圖庫 👻 Ġ Gmail                 |            |             |               |              |                      |        |                                                                                                    |        |                       |      |              |
|                |                                          | 0          | 爵士鼓礼        | 性             |              | D班                   | 星期四    | 4:20-5:40                                                                                                    | 劉盈利    | 2                     | 3300 | ^            |
|                |                                          | $\bigcirc$ | 紅點心炉        | 共培社           |              | D班                   | 星期四    | 4:20-5:40                                                                                                    | 陳秀玲    | 2                     | 3300 |              |
|                |                                          | $\bigcirc$ | 小紅點         | 畫布黏土补         | ±            | D班                   | 星期四    | 4:20-5:40                                                                                                    | 陳士莉    | 10                    | 3300 |              |
|                | ◎是否參加週三午餐團膳<br>(18週1080元)                | ○是<br>※備計  | ○否<br>:: 如果 | 非週三社報名兩個法     | 土團免境<br>週三社團 | <b>〔</b><br>【,請保持午餐】 | 團膳和課問  | 間照顧資料                                                                                                    | 一致。費用オ | 下會重複計算                | !    |              |
|                | ◎是否參加週三課間照顧<br>(18週900元)                 | ○是<br>※備註  | ○否[<br>::如果 | 非週三社<br>報名兩個注 | :團免填<br>週三社團 | ]<br> ,請保持午餐         | 團膳和課問  | 間照顧資料                                                                                                    | 一致。費用不 | 下會重複計算                | Ĩ    |              |
|                | ※家中如                                     | 有多位        | 小朋友         | 要報名,該         | 確定請於前一       | 報名 登出                | ,登出再   | 登人,繼續                                                                                                    | 實下一位報名 | 0                     |      |              |

## 9. 按下「確定報名」鍵。

| A STREET                                       |                                 |                               |       |           |        |        |      |              |
|------------------------------------------------|---------------------------------|-------------------------------|-------|-----------|--------|--------|------|--------------|
| 😑 🕞 🍯 http://140.126.246.6/club/club_signup.ph | p                               |                               | 實驗高級中 | 🥑 社園報名表   | ×      |        |      | <b>↑</b> ★ ₩ |
| 醫案(F) 編輯(E) 檢視(V) 我的最愛(A) 工具(T) 說明             | 月(H)                            |                               |       |           |        |        |      |              |
| 😝 🕘 建醬的網站 👻 🧧 網頁快訊圖庫 👻 🔓 Gmail                 |                                 |                               |       |           |        |        |      |              |
|                                                | ○ 爵士鼓社                          | D班                            | 星期四   | 4:20-5:40 | 劉盈利    | 2      | 3300 | ^            |
|                                                | ○ 紅點心烘焙社                        | D班                            | 星期四   | 4:20-5:40 | 陳秀玲    | 2      | 3300 |              |
|                                                | ○ 小紅點畫布黏土社                      | D班                            | 星期四   | 4:20-5:40 | 陳士莉    | 10     | 3300 |              |
| ◎是否參加週三午餐團膳<br>(18週1080元)                      | ○ 是 ○ 否 非週三社團免<br>※備註:如果報名兩個週三社 | .填<br>:團,請保持午餐團               | 膳和課間  | 冒照顧資料     | 一致。費用イ | 下會重複計算 | !    |              |
| ◎是否參加週三課間照顧<br>(18週900元)                       | ○ 是 ○ 否 非週三社團免<br>※備註:如果報名兩個週二社 | <mark>真</mark><br>画・詩保持午餐團    | 膳和課間  | 冒照顧資料     | 一致。費用不 | 下會重複計算 | !    |              |
| ※家中如                                           | 確知<br>有多位小朋友要報名,                | 定報名 登出<br><del>位和名</del> 完成後, | 登出再行  | 登人,繼續     | 下一位報名  | 0      |      |              |

10. 如報名成功,會出現以下訊息

| ●定台参加廻二十套團倍<br>(18週1080元)                 | ○ 定 ○ 百<br>※備註:如果執                     | FP20二社團光場」<br>K名兩個週三社團,請 | 青保持4 | 干餐團膳 | 和課間照顧     | 顧資料一致。 | • 費用不會重 | 重複計算! | ^ |
|-------------------------------------------|----------------------------------------|--------------------------|------|------|-----------|--------|---------|-------|---|
| ◎是否參加週三課間照顧<br>(18週900元)                  | <ul><li>●是○否</li><li>※備註:如果報</li></ul> | 非週三社團免填<br>8名兩個週三社團,調    | 青保持4 | 干餐團膳 | 和課間照顧     | 顧資料一致。 | • 費用不會重 | 重複計算! |   |
| ▲ 一 本 市 本 市 本 市 本 市 本 市 本 市 本 市 本 市 本 市 本 |                                        |                          |      |      |           |        |         |       |   |
|                                           |                                        |                          |      |      |           | _      |         |       |   |
| 劉同學 社團報名完成之明細如下: (如顯示[無],則未報名成功!)         |                                        |                          |      |      |           |        |         |       |   |
| 年班號 姓名 家長姓                                | 名 連絡電話                                 | 社團名稱                     | 班別   | 星期   | 時段        | 午餐團膳   | 課間照顧    |       |   |
| 6                                         |                                        | 、紅點創意美術社                 | B班   | 星期三  | 2:30-3:50 | 是      | 是       | 取消報名  |   |
| 費用總計:5680                                 |                                        |                          |      |      |           |        |         | - 11  |   |

如有其他疑問 請洽 (03)5777011 分機 367 活動組 周欣怡老師